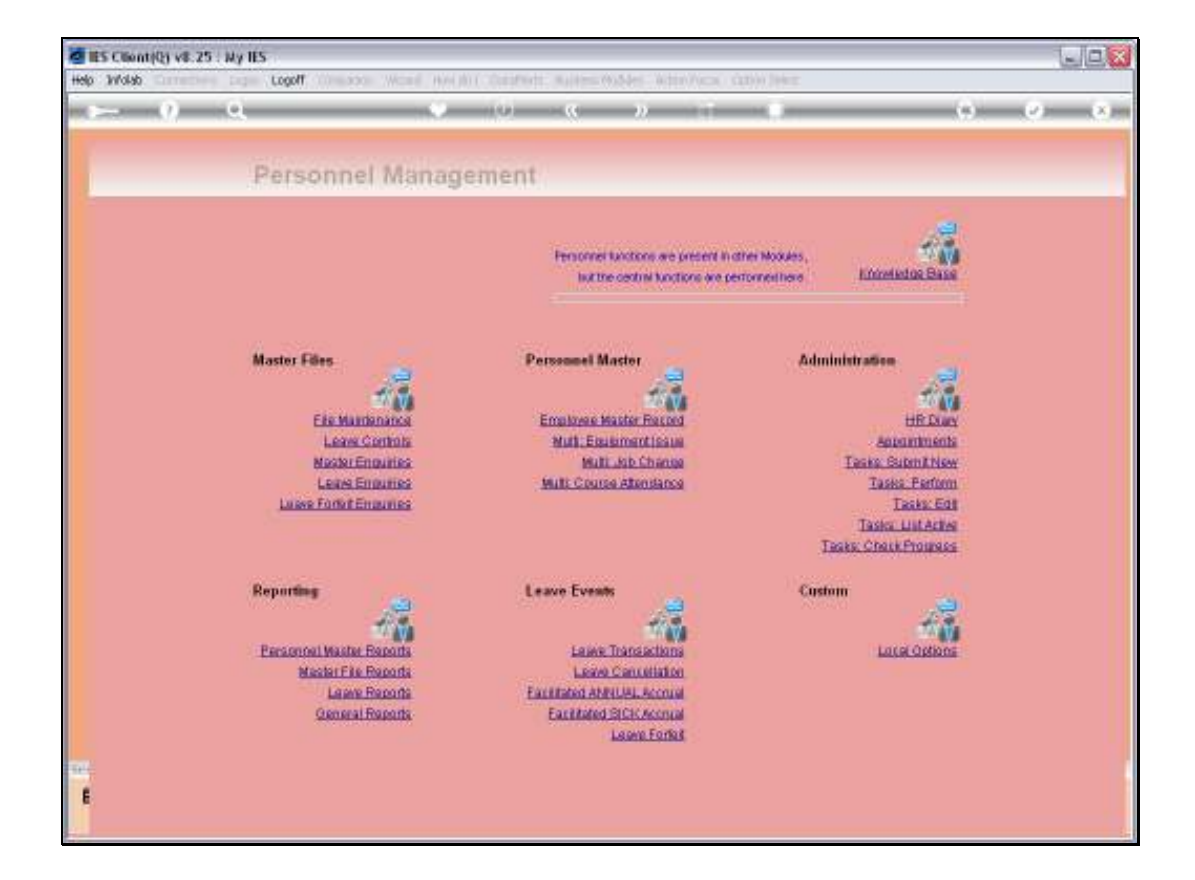

Slide notes: The "Investigative Leave Report" is only available if we also use the Clocking System in the linked Payroll, and it performs in-depth analysis of Unplanned Leave.

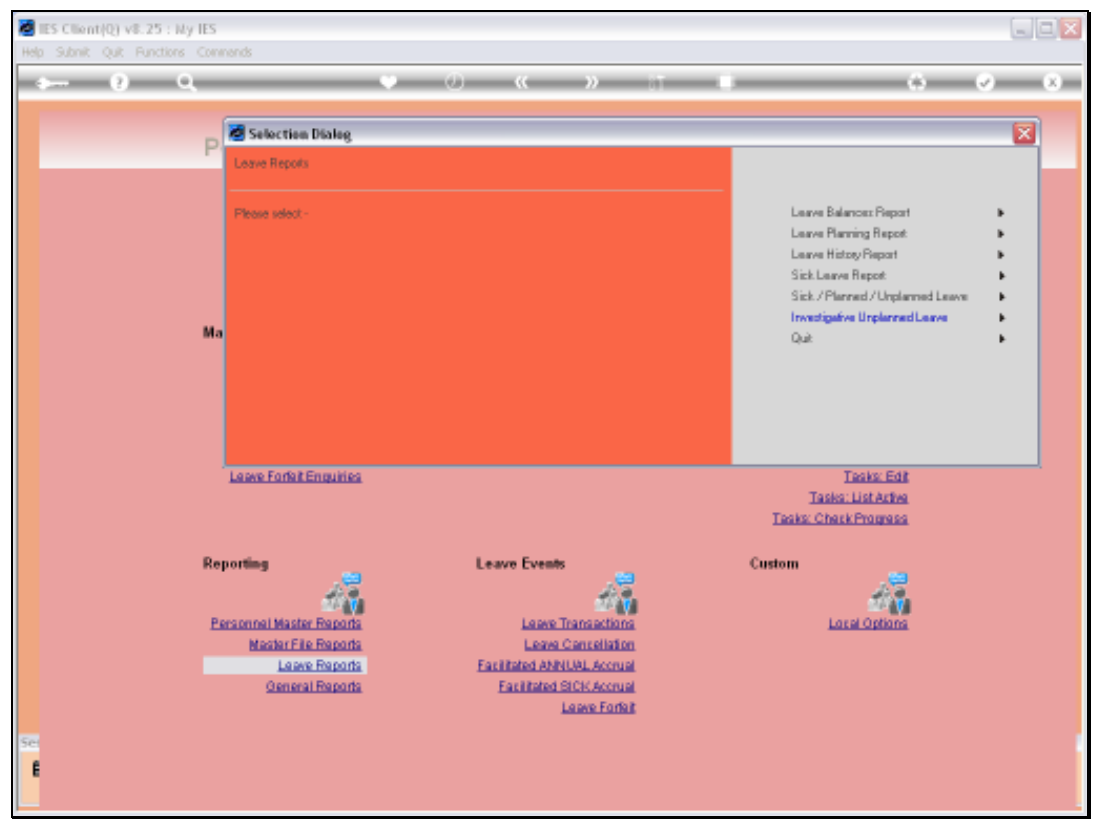

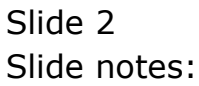

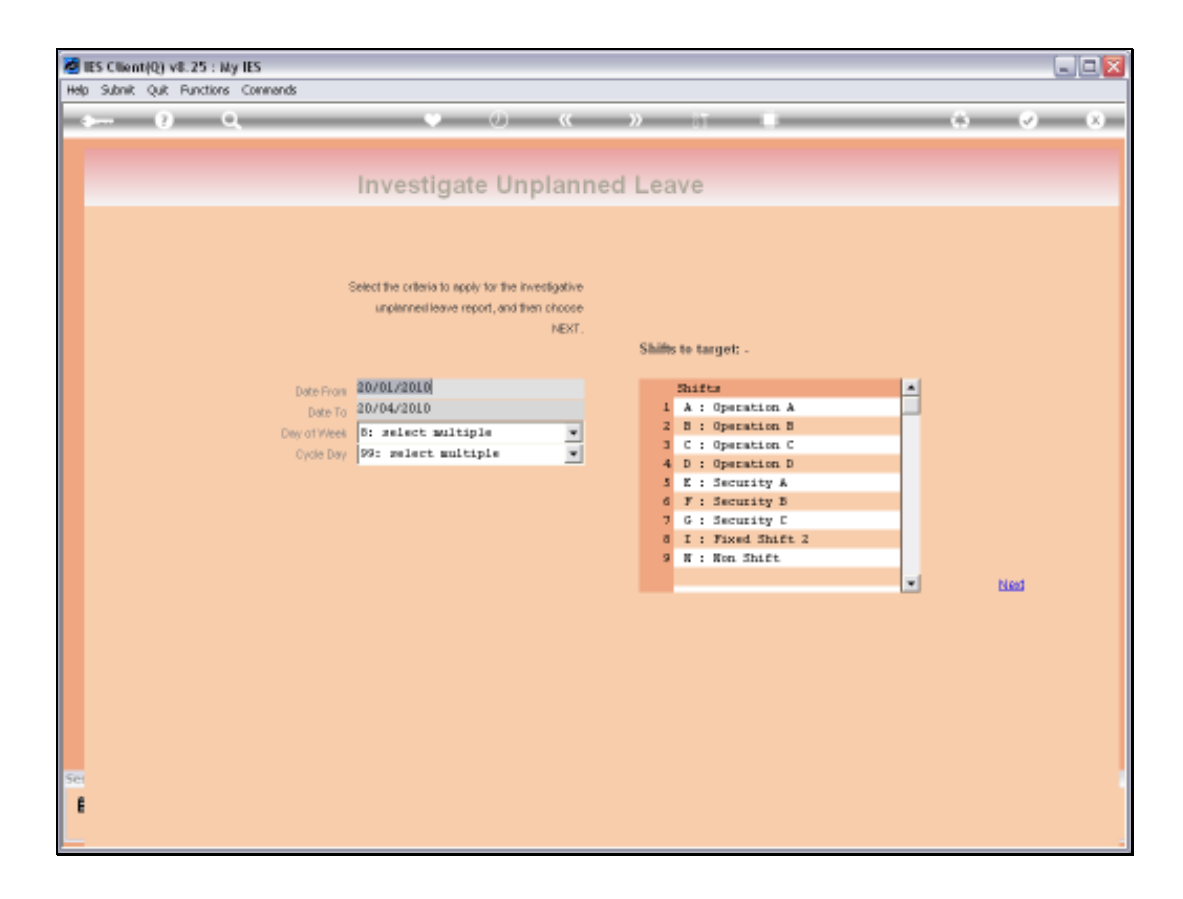

Slide notes: In the 1st instance we may choose a start and end date for Unplanned Leave Analysis.

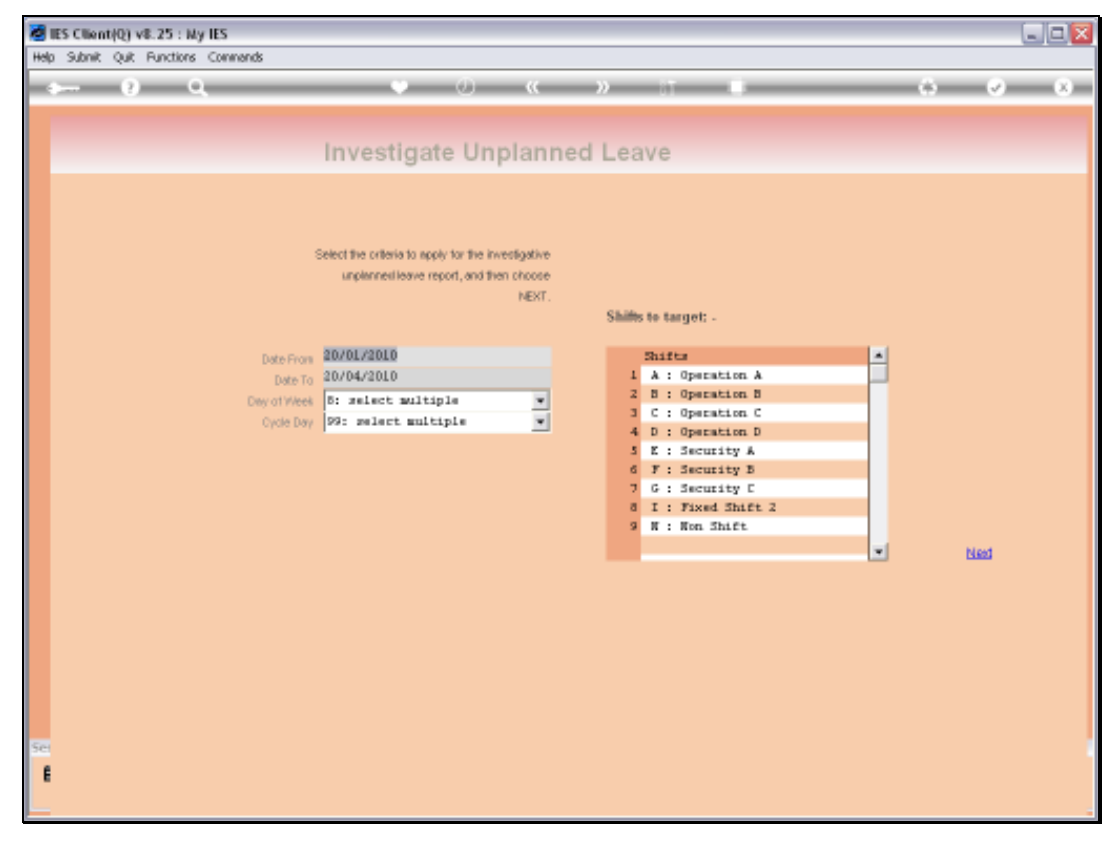

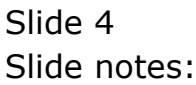

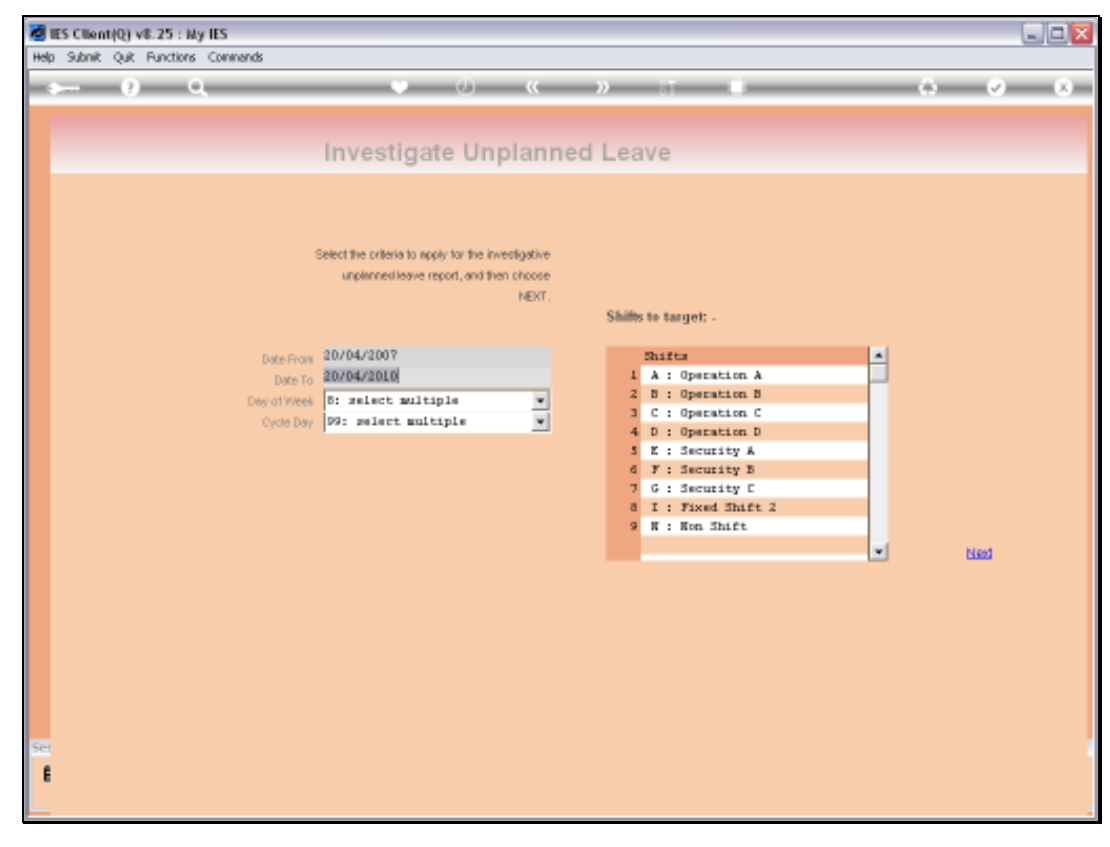

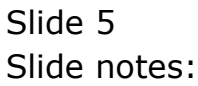

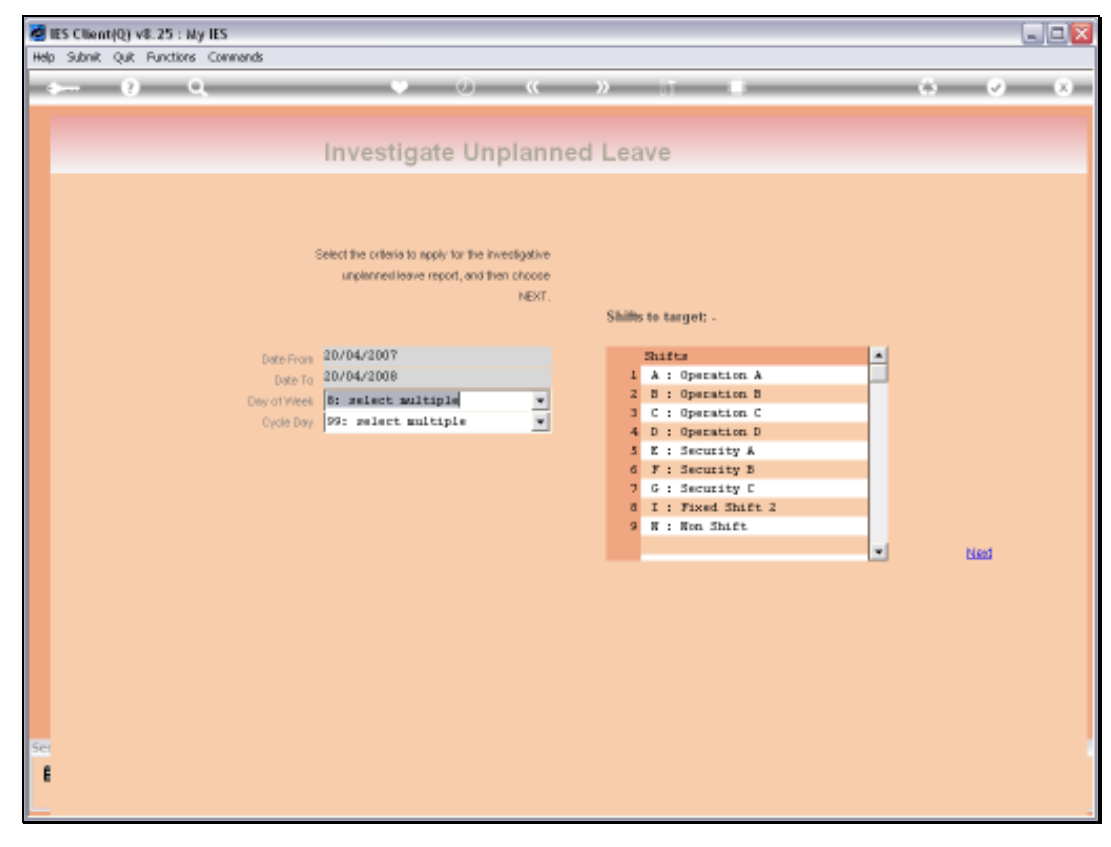

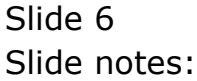

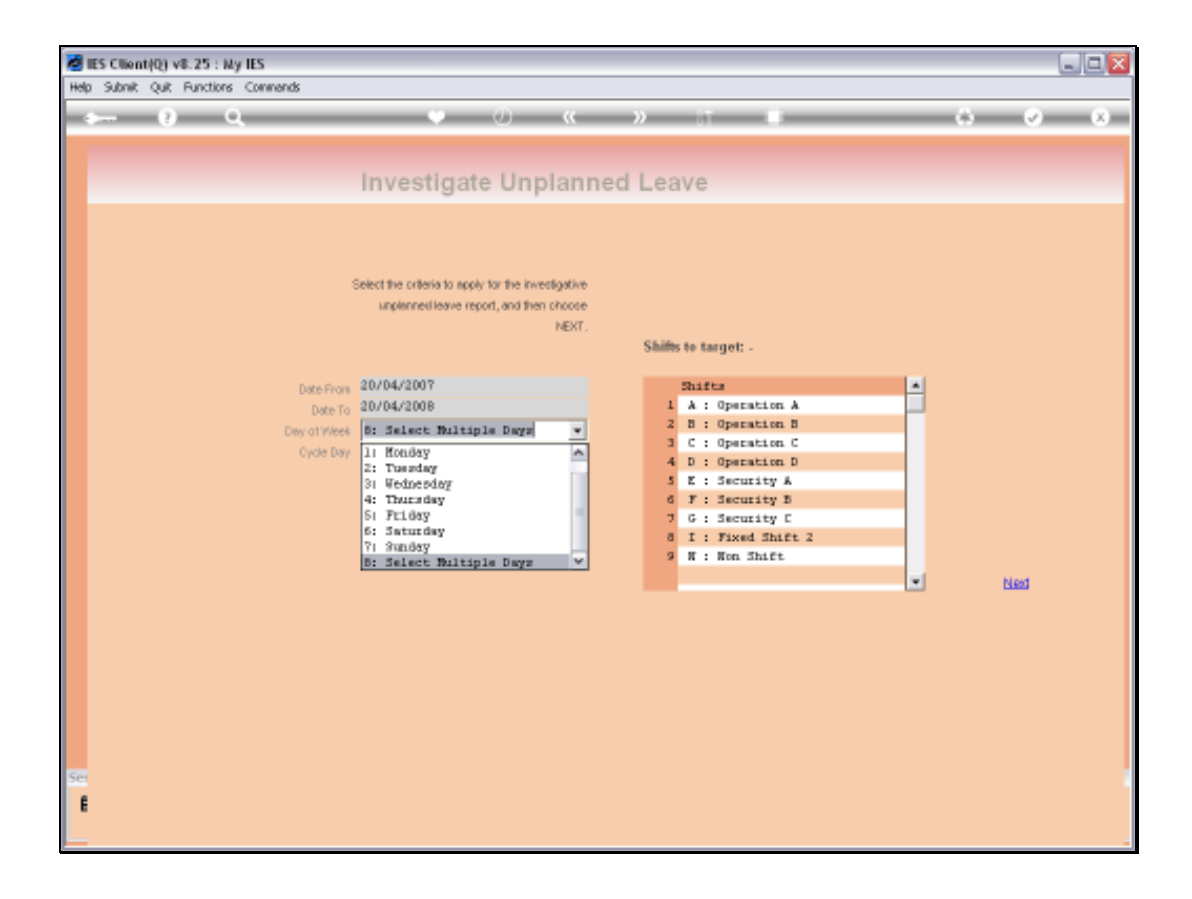

Slide notes: We may then target 1 or more specific days of the week for 'unplanned leave taken'. Unplanned Leave is leave that was not arranged beforehand.

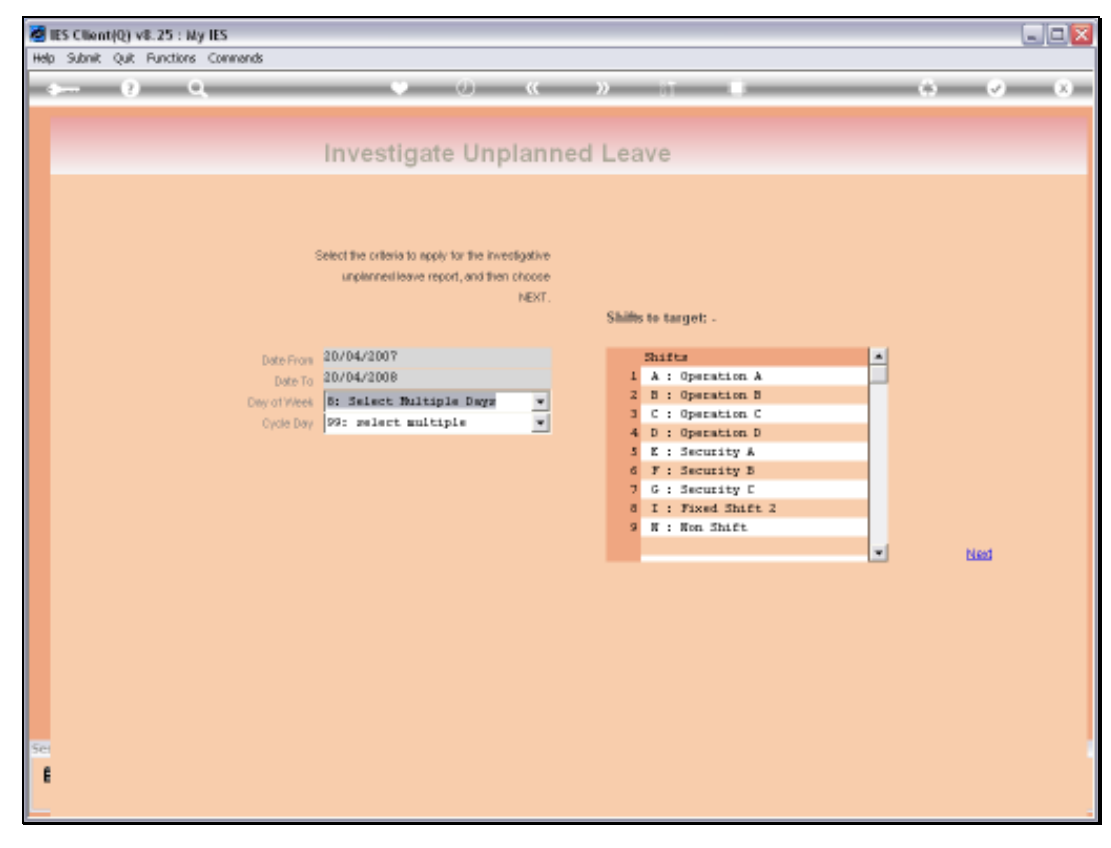

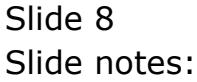

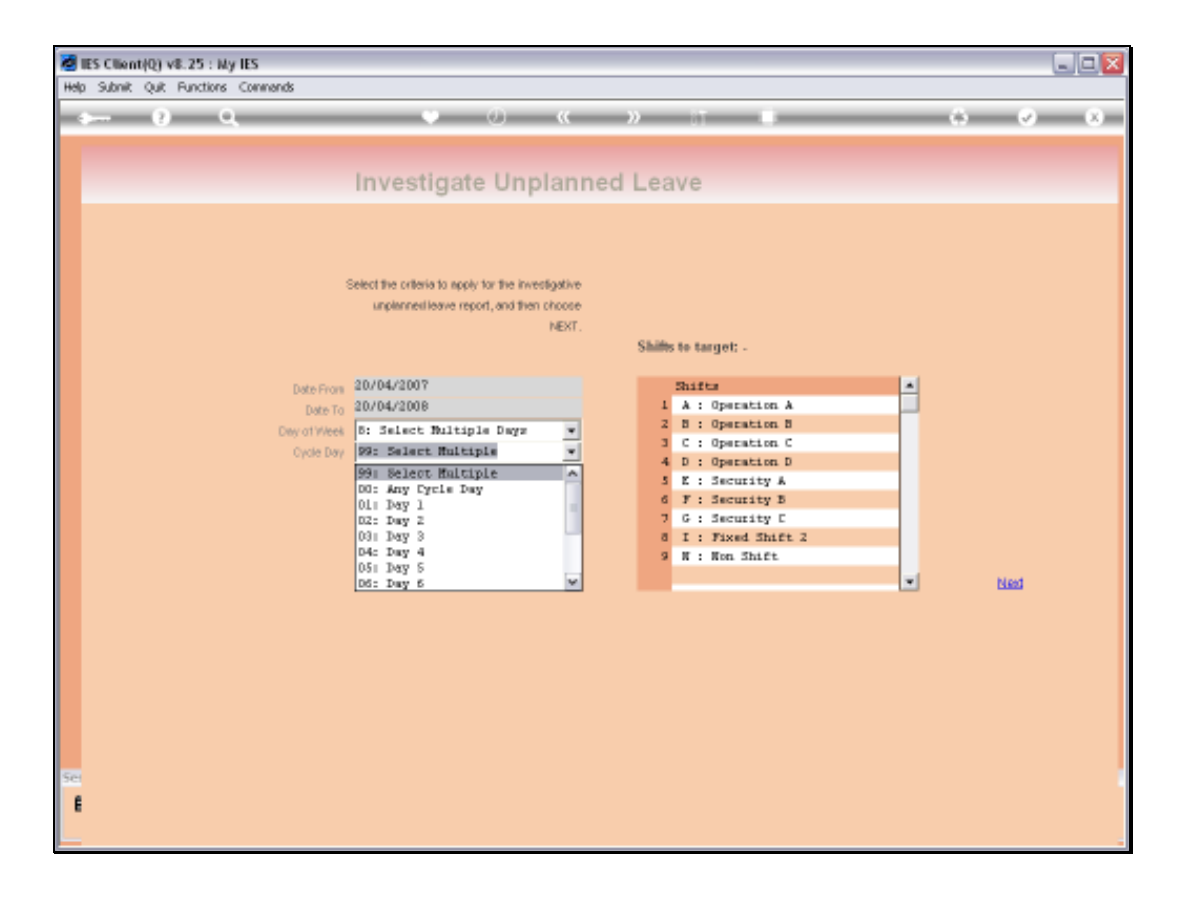

Slide notes: We may also target 1 or more Shift Cycle Days, i.e. days in the cycle of a Shift.

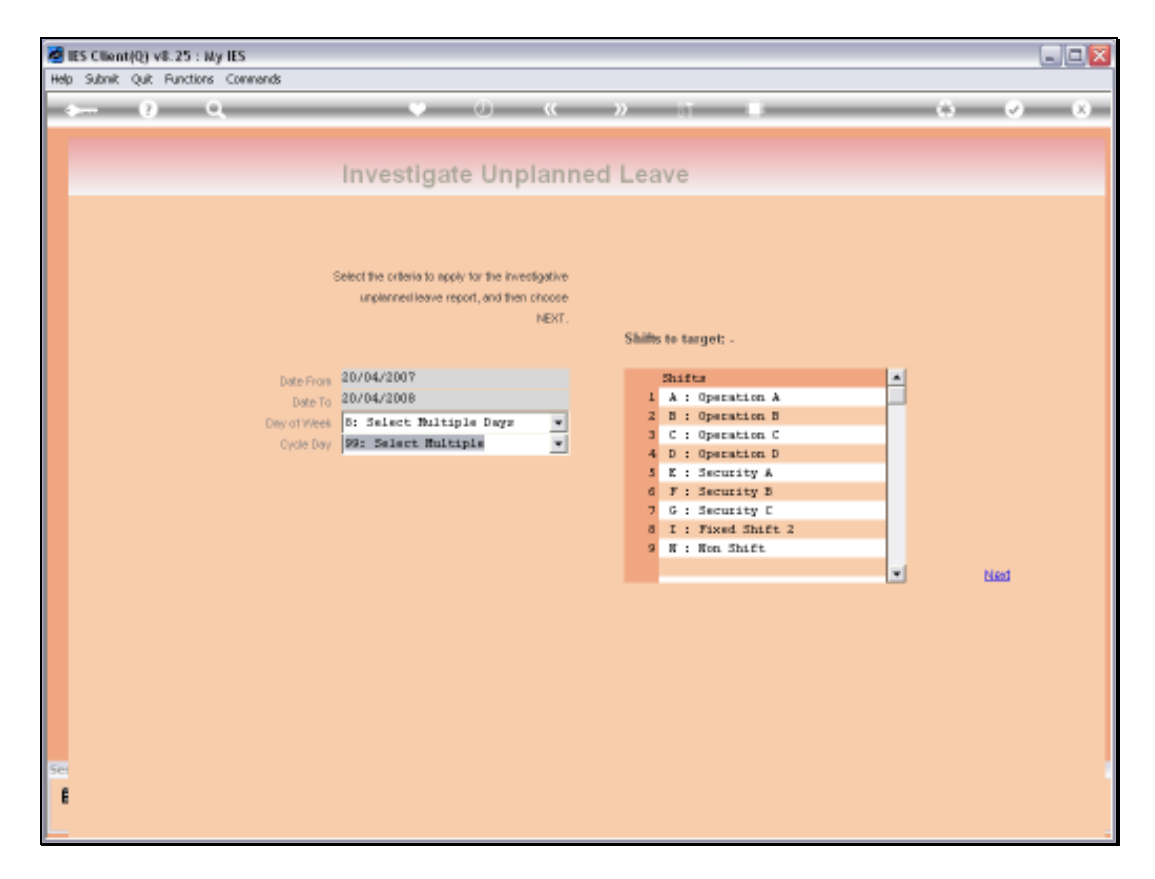

Slide notes: And we may target all or specific Shifts in our Shift set up - we can just remove any Shift lines here if we do not wish to include those in the analysis.

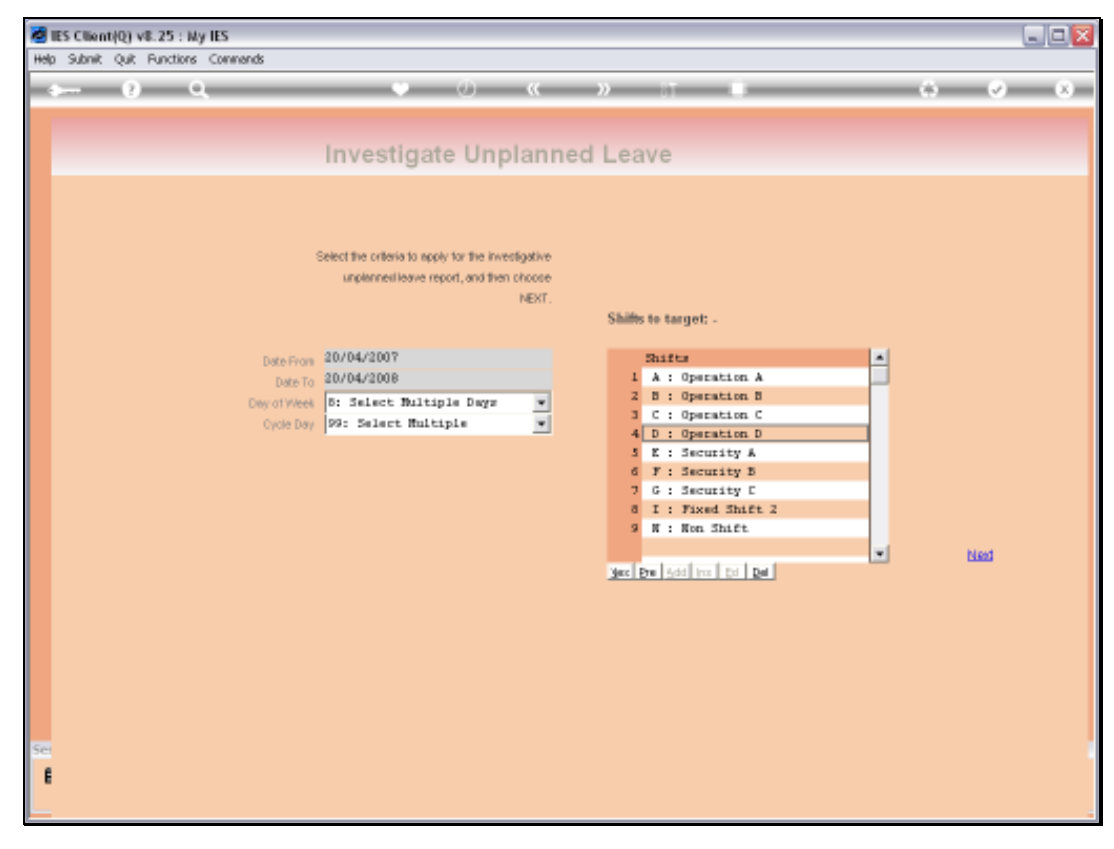

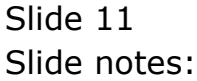

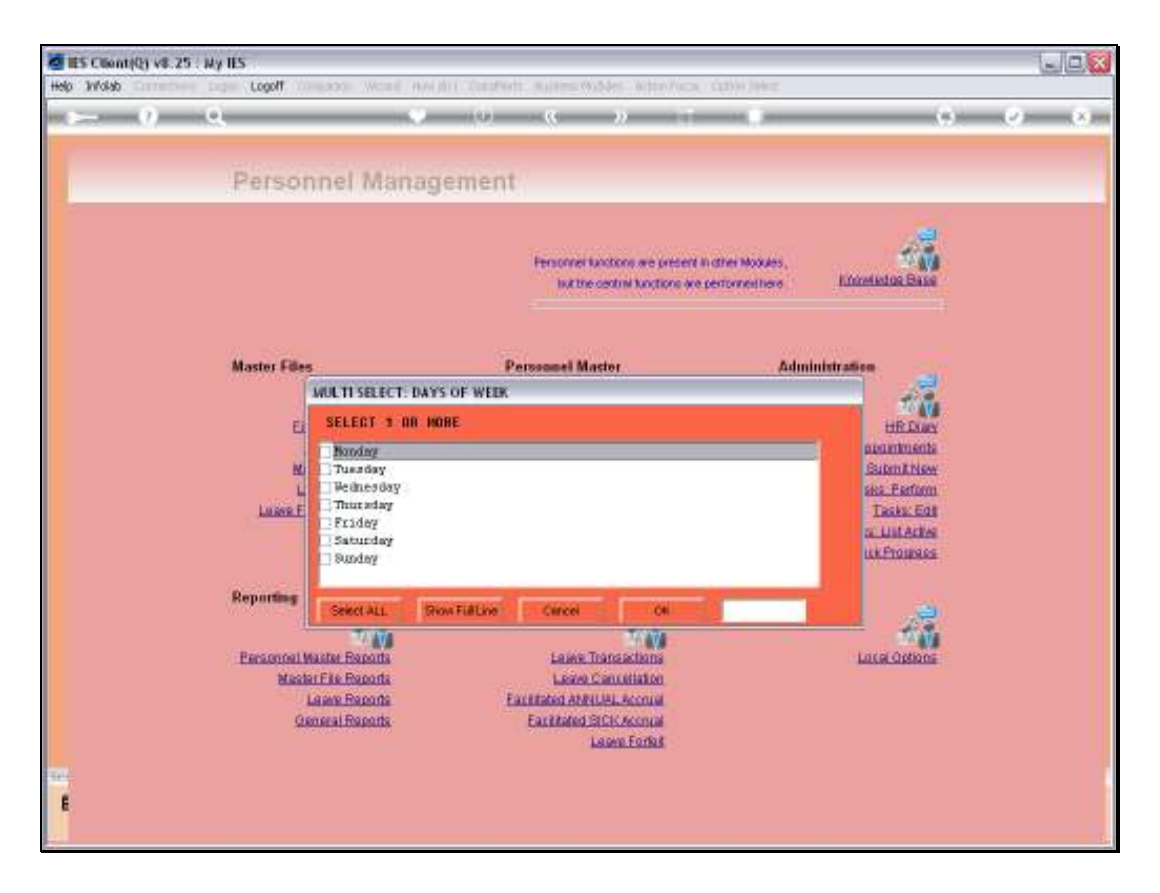

Slide notes: If we selected the choice of 'multiple days of the week' then we may now select which days we have in mind, i.e. 1 or more.

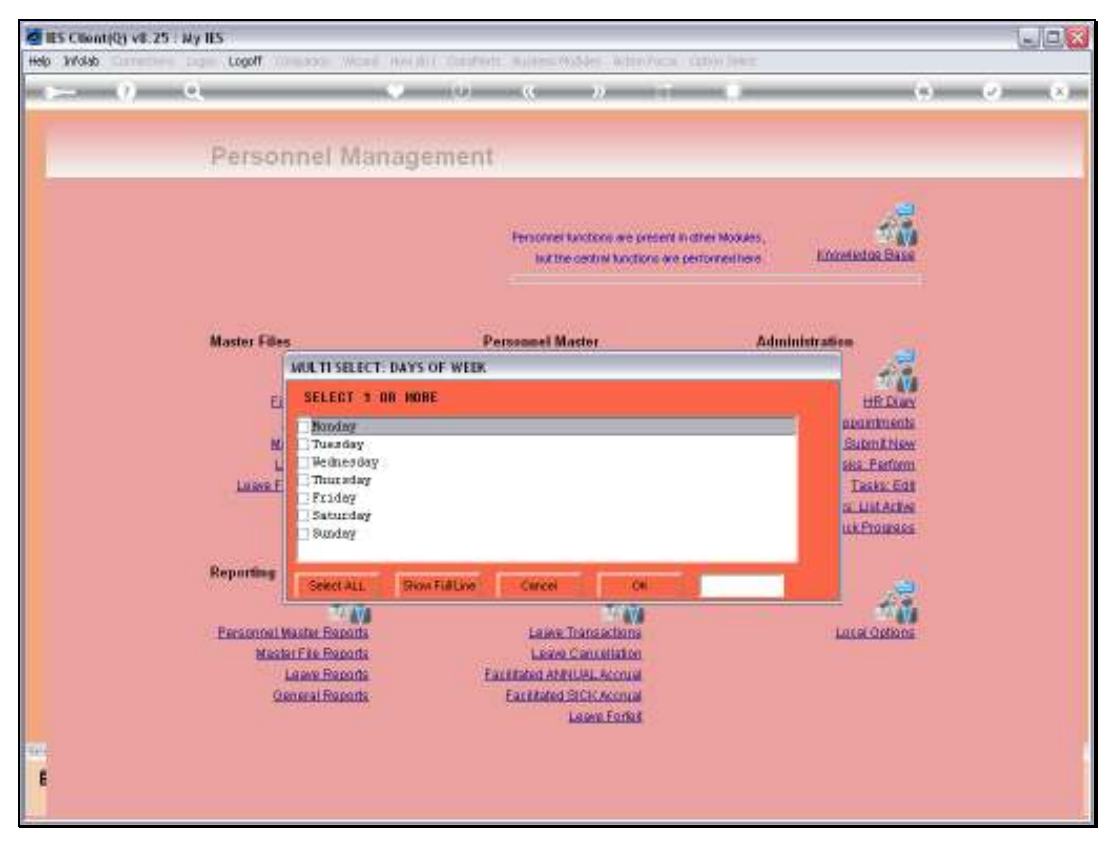

Slide 13 Slide notes:

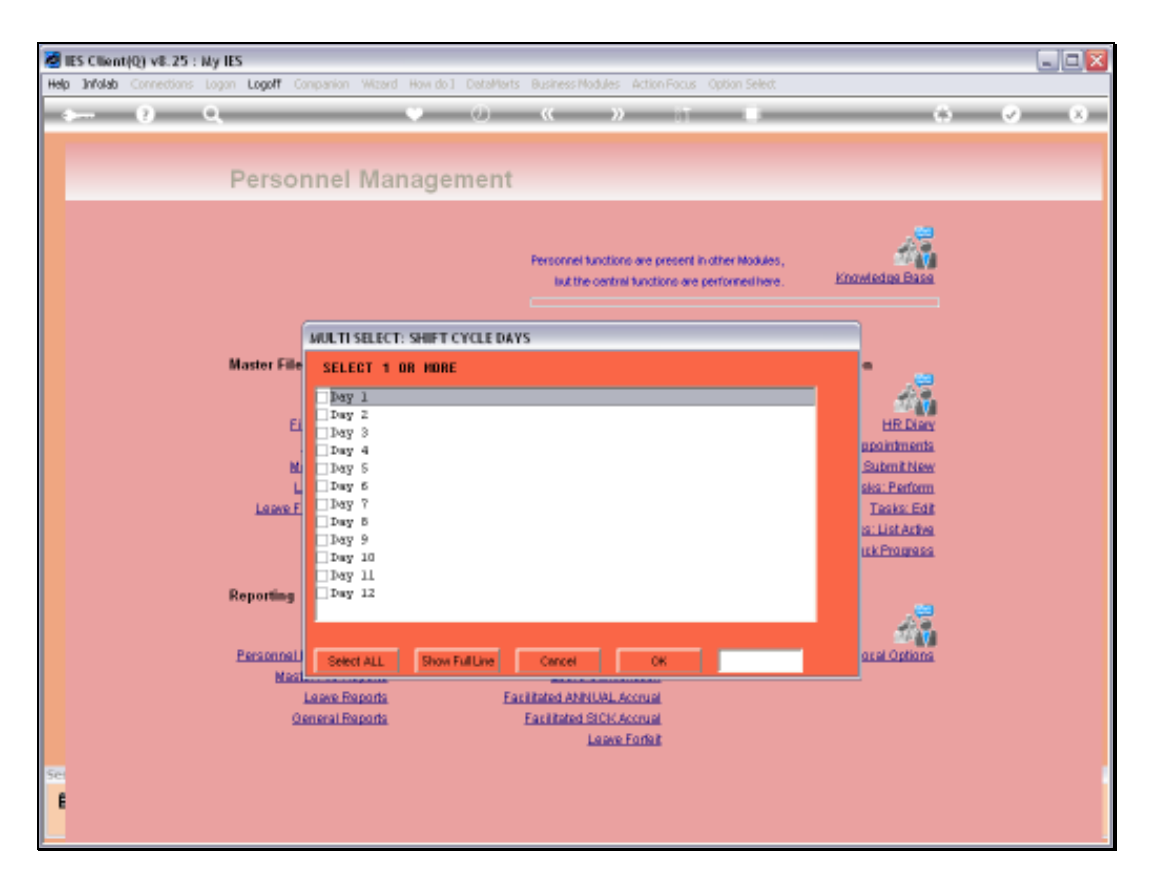

Slide notes: And if we selected the 'multiple' option for Shift Days, then we may now select 1 or more Shift Days to target.

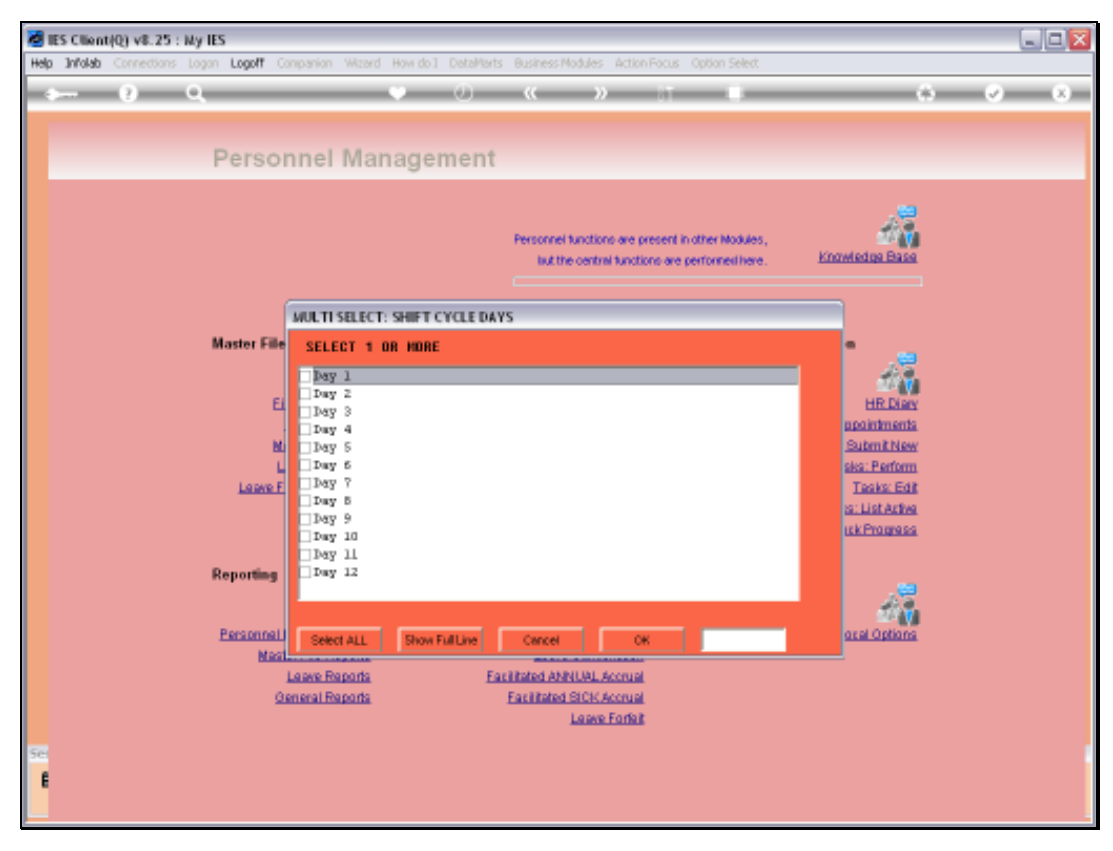

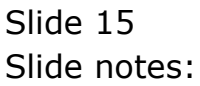

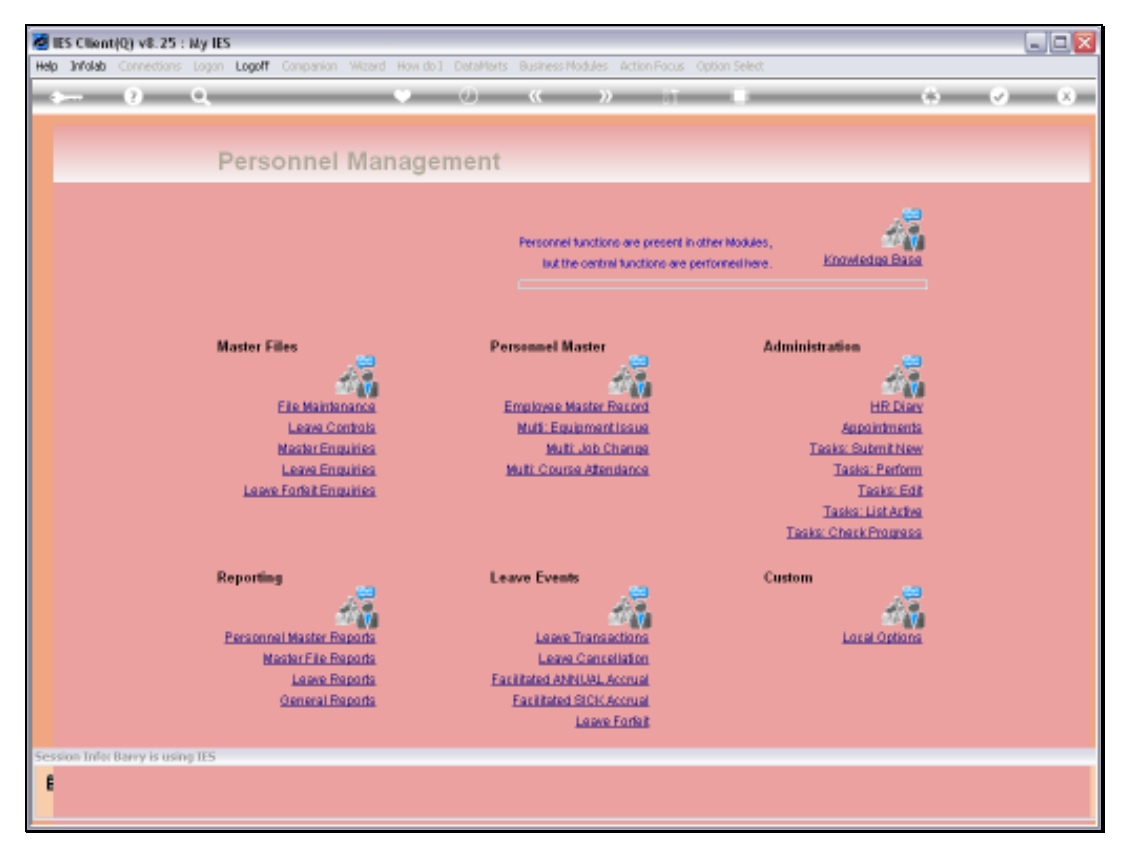

Slide 16 Slide notes:

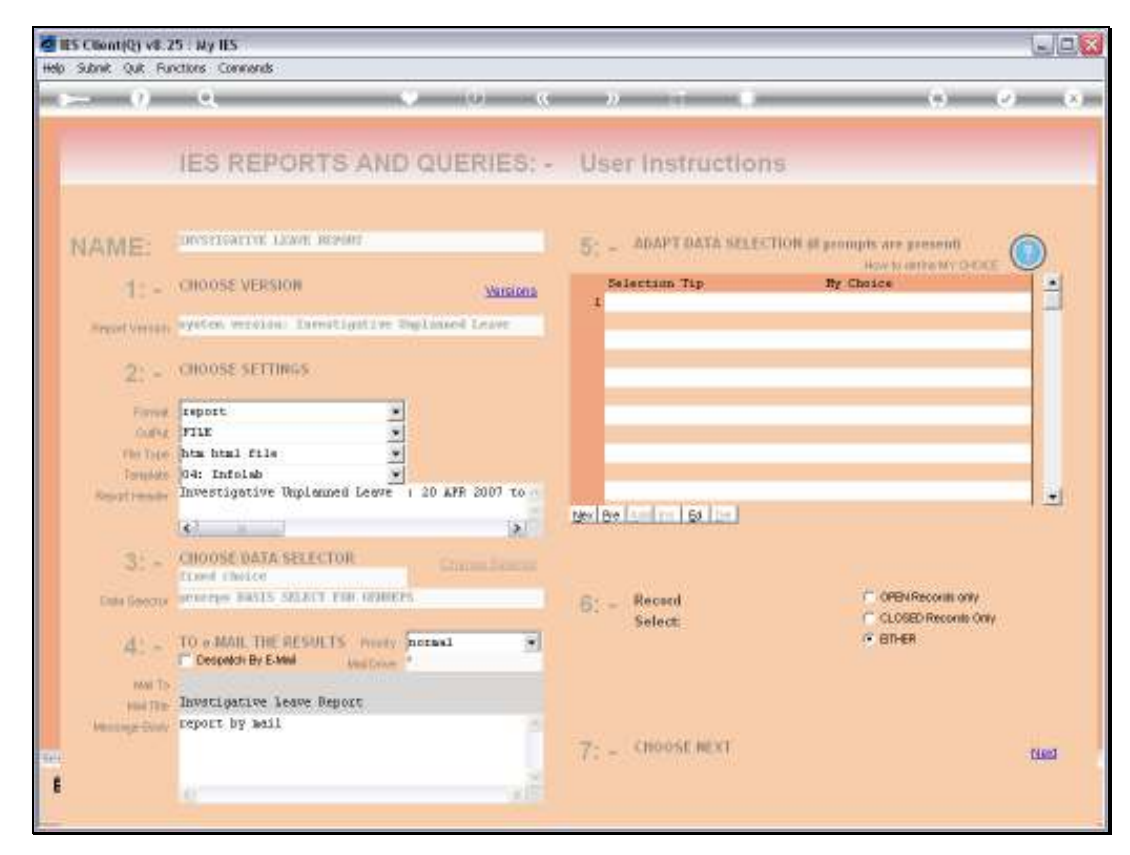

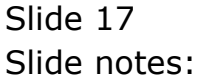

| 🔄 Intelab - Microsoft Internet Explorer                |          |                 |              |               |                       |                                   |             |
|--------------------------------------------------------|----------|-----------------|--------------|---------------|-----------------------|-----------------------------------|-------------|
| File Edit View Favorites Tools Help                    |          |                 |              |               |                       |                                   |             |
| 0 ··· 0 · 1 2 6 2                                      | Search 🚽 | Favorites 🚱     | 8-3 I        | a • 🖂 i       |                       |                                   |             |
| Address 💽 (() 27. 0. 0. 1 (Breige) (Q15451 38627A )-HP | 1        |                 |              |               |                       |                                   |             |
|                                                        | 10 I     |                 | -            |               |                       |                                   |             |
| in the                                                 | Fm       | lah             |              |               |                       |                                   |             |
|                                                        | I U      | lan             |              |               |                       |                                   |             |
|                                                        | Infola   | å (Pty) Ltd     |              |               |                       |                                   |             |
| ten al entre                                           |          |                 |              |               | 4,000000              |                                   |             |
|                                                        |          |                 |              |               |                       |                                   |             |
|                                                        |          |                 |              |               |                       |                                   |             |
| 10:43:47 IO APD 2010 page 1                            |          |                 |              |               |                       |                                   |             |
| Investigative Unplanned Leave : 20                     | AFR 200  | 7 to 20 APR 200 | 6, day = non | tue wad thu f | ei sab sim, eye       | Le = DI 0Z D3 04 05 06 07 06 09 1 | ; 11 12, sh |
| Isploves.                                              | Shi fe   | Leave Type.     | UnPlanned.   | Date          | Day.                  | Cycle Day                         |             |
| [1035] Anderson Gregory Jarry                          | D        | aick            | Les.         | 31/01/2008    | THURSDAY              | 3                                 |             |
| (1117) Bailey Stit Disphan                             | Se.      | armal           | 199.2        | 30/01/2006    | MEDGESDAY             |                                   |             |
| **                                                     |          |                 |              |               |                       |                                   |             |
| 130101 Remires Larry Juffrey                           | G        | sick            | 2.4.5        | 29/01/2006    | TURSDAY               |                                   |             |
| (3040) Borris Jose Larry                               |          | 2108            | 100.0        | 30/01/2008    | WEDNESDAY             |                                   |             |
| **                                                     | 33       | 5533            | 1213         | 2010/02/02    | 50.533.033            | 8                                 |             |
| 170541 Bailey William David                            | 3        | aick            | 2.4.5        | 30/0L/1006    | WEDNESDAY<br>THURSDAY | <u>1</u>                          |             |
| **                                                     | 0.9      | 3104            | 345          | 31/01/2005    | 10042641              | 80 B                              |             |
| [3056] Adams Andrew Grepory                            |          | sick.           | <b>Yes</b>   | 31/01/2008    | THURSDAY              | 2                                 |             |
|                                                        |          |                 |              |               |                       |                                   |             |
| 7 record(s) listed                                     |          |                 |              |               |                       |                                   |             |
|                                                        |          |                 |              |               |                       |                                   |             |
|                                                        |          |                 |              |               |                       |                                   |             |
|                                                        |          |                 |              |               |                       |                                   |             |

Slide notes: And here we have a result, showing for each Employee the kind of Unplanned Leave that was taken, the Date, the Day of the Week and the Day within the Shift Cycle.